# Инструкция по проведению предварительной проверки

Для перехода на данную страницу из других разделов Личного кабинета необходимо нажать на кнопку "Мои задачи".

|                                                                                     | <ul> <li>звонок по Росси</li> </ul>                                                                                                    |                                                                                                    | a - a                                     |                                          | of the second |                                         |                      |              | · · · · · · · · · · · · · · · · · · · |                   |
|-------------------------------------------------------------------------------------|----------------------------------------------------------------------------------------------------|----------------------------------------------------------------------------------------------------|-------------------------------------------|------------------------------------------|---------------|-----------------------------------------|----------------------|--------------|---------------------------------------|-------------------|
| E 🕈 P.                                                                              | ОСРЕЕСТ<br>ичный кабинет                                                                                                    | rp 🙎                                                                                                    | Семенов<br>Кадастровыї                    | і <u>Семен</u><br>й инженер, Пра         | вообладатель  | Уведог                                  | 99+)<br>мления       | Наст         | ройки                                 | <b>С</b><br>Выход |
| Мои объект                                                                          | ты 🗊 мо                                                                                                    | <u>и заявки</u>                                                                                         | 🕑 <u>Мой</u>                              | <u>і баланс</u>                          | ٩,            | Мои ключи                               |                      | <b>I</b> N   | <u>1ои задачи</u>                     |                   |
| Услуги и сер                                                                        | рвисы 🗹 Заг                                                                                                    | ись на прием                                                                                            | 📄 Запр                                    | рос резул                                | ьтатов ка     | дастровых р                             | работ                | <u>all</u> M | оя статисти                           | ка                |
| аница "М                                                                            | Иои задач                                                                                                    | и" состо                                                                                                | ит из с                                   | ледую                                    | ощих (        | блоков:                                 |                      |              |                                       |                   |
| ЛОИ ЗАД                                                                             | АЧИ                                                                                                    |                                                                                                    |                                           |                                          |               |                                         |                      |              |                                       |                   |
| (1) Времен                                                                          | нное хранение                                                                                                    | документов, п                                                                                           | омещенны                                  | іх в элект                               | ронное хј     | ранилище, с                             | осуществляе          | тся н        | е более трех                          | ×                 |
| месяце                                                                              | 2B                                                                                                    |                                                                                                    |                                           |                                          |               | -                                       |                      |              |                                       |                   |
|                                                                                     | สายมากการ เป็นการการ                                                                                                    |                                                                                                    |                                           |                                          |               |                                         |                      | 1011101      | awa of                                | ×                 |
| осущес                                                                              | ствлении кадас                                                                                                    | грового учета і                                                                                         | и проведен<br>в отношен                   | ии прове                                 | ряемых о      | бъектов не/                             | цвижимости           | ешен         | 104 00                                | ٠                 |
|                                                                                     |                                                                                                    |                                                                                                    |                                           |                                          |               |                                         |                      |              |                                       |                   |
|                                                                                     |                                                                                                    |                                                                                                    |                                           |                                          |               |                                         |                      |              |                                       |                   |
| оиск докуме                                                                         | нтов: 💽 по                                                                                                    | имени файла                                                                                             |                                           |                                          |               |                                         |                      |              | Q <u>очисти</u>                       | DE ,              |
| оиск докуме                                                                         | нтов: 💿 по                                                                                                    | о имени файла<br>о дате проверки                                                                        |                                           |                                          |               |                                         |                      |              | Q <u>очисти</u>                       | œ,                |
| оиск докуме                                                                         | нтов: 💿 пс                                                                                                    | ) имени файла<br>) дате проверки                                                                        |                                           |                                          |               |                                         |                      |              | Q <u>очисти</u> т                     | re .              |
| оиск докуме                                                                         | нтов:     пс                                                                                                    | о имени файла<br>о дате проверки                                                                        |                                           |                                          |               |                                         |                      |              | <b>Q</b> <u>очисти</u>                | TE .              |
| оиск докуме                                                                         | нтов:     пс                                                                                                    | о имени файла<br>о дате проверки                                                                        |                                           |                                          |               |                                         |                      |              | Q <u>очисти</u>                       | <u>15</u> ,       |
| оиск докуме<br>+ Добав<br>дата проверки                                             | нтов:    пс   пс                                                                                                    | о имени файла<br>о дате проверки<br>•<br>•<br>•икальный иденть                                          | ифингриерующи                             | лй номер (уи                             | 15()          | στατύς προβερια                         | 94                   |              | Q <u>0910570</u>                      | <u>re</u> ,       |
| оиск докуме<br>+ ДОБАВ<br>дата проверки<br>04.10.2017                               | нтов:     пс    пс    п | о имени файла<br>о дате проверки<br>•<br>•<br>•<br>•<br>•<br>•<br>•<br>•<br>•                           | ифициканоши                               | лй номер (уу                             | 1H)           | ςτατύς πρόβερια                         | м                    |              | Q <u>0999779</u>                      | <u>, p</u>        |
| оиск докуме<br>+ Добав<br>дата проверки<br>04.10.2017<br>16:18                      | нтов:     по    по    п | о имени файла<br>о дате проверки<br>иикальный иденти<br>ан<br>261 е-48d9-4d08-9                         | тфицирующи<br>1415-f8bdcbb                | ий номер (уу<br>59ef13.zip               | 1H)           | статус проверк                          | и                    |              | Q <u>0:105711</u>                     | The second        |
| оиск докуме<br>+ Добав<br>дата проверки<br>04.10.2017<br>16:18                      | нтов:     пс    пс    п | о имени файла<br>о дате проверки<br>икальный иденти<br>ан<br>261е-48d9-4d08-9                           | лФицирующи<br>1415-f8bdcbb                | ий номер (уи<br>99ef13.zip               | 9H9)          | статус провери<br>С ощибками            | si<br>Cworp<br>nporo | еть          | Q <u>09995703</u>                     | Г <u>Б</u>        |
| оиск докуме<br>+ Добав<br>дата проверки<br>04.10.2017<br>16:18<br>25.09.2017        | нтов:      по     по       по     по     по     по     по       по     по     по     по     по     по     по     по     по      | о имени файла<br>о дате проверки<br>иикальный иденти<br>ан<br>261e-48d9-4d08-9                          | тфицирующи<br>Mais-f8bdcbb                | ий номер (уу<br>99ef13.zip               | 1H)           | статус проверк                          | и<br>Смотр<br>прото  | etb<br>Kon   | Q <u>01105711</u>                     |                   |
| оиск докуме<br>Добав<br>дата проверки<br>04.10.2017<br>16:18<br>25.09.2017<br>12:09 | нтов:      пс     пс   | о имени файла<br>о дате проверки<br>икальный иденти<br>ан<br>261е-48d9-4d08-9<br>ан<br>30е5-45а2-0011-0 | лФицирующи<br>1415-f8bdcbb<br>001-a0b0e36 | ий номер (уу<br>99ef13.zip<br>642015.xml | 11:5)         | статус проверк<br>с ощибками<br>успешно |                      | etb<br>Kon   | Q <u>0910570</u>                      |                   |

1 - информационное сообщение о периоде хранения документов в электронном хранилище;

2 - информационное сообщение о предварительном характере автоматизированных проверок;

- 3 область поиска документа по имени файла/дате проверки;
- 4 кнопка "Добавить документ" для загрузки документа на проверку;

5 - область просмотра истории проведенных предварительных автоматизированных проверок.

## Примечание:

Возможность использования сервиса "Личный кабинет кадастрового инженера" предоставляется после внесения оплаты.

Если оплата предварительно не внесена, то на странице отображается информационное сообщение о необходимости оплаты.

## Загрузка документов на проверку

1. Чтобы загрузить на проверку документ, нажмите кнопку «Добавить документ»

| МОИ ЗАДАЧИ                                                                                                    |                        |
|----------------------------------------------------------------------------------------------------|------------------------|
| Временное хранение документов, помещенных в электронное хранилище, осуществл<br>месяцев                                                                      | ляется не более трех 🗙 |
| Положительный результат по итогам проведенных проверок не гарантирует приняти<br>осуществлении кадастрового учета в отношении проверяемых объектов недвижимо | те решения об X        |
| Поиск документов: <ul> <li>по имени файла</li> <li>по дате проверки</li> </ul> + добавить документ                                                           | Q <u>очистить</u>      |
| дата проверки документ, уникальный идентифицирующий номер (уин) статус проверки                                                                              |                        |
| 04.10.2017 Межевой План<br>16:18 <u>GKUZU 3ecb261e-48d9-4d08-9415-f8bdcbb9ef13.zip</u> сошибками Со<br>пр                                                    | алареть<br>ротокол     |

Документы, доступные для проверки:

- межевые планы земельных участков;
- технические планы объектов капитального строительства;
- технические планы линейных сооружений;
- акты обследования;
- карты (планы) объектов землеустройства.

2. В открывшемся окне нажмите на ссылку "Загрузить .xml или .zip файл".

| МОИ ЗАДАЧИ                                                                                              |  |
|----------------------------------------------------------------------------------------------------|--|
| Временное хранение документов, помещенных в электронное хранилище, осуществляется не более трех месяцев |  |
| Положительный результат по итогам проведенных проверок не гарантирует принятие решения об осуществлении |  |
| Документы для проверки                                                                                  |  |
| Загрузить .xml или .zip файд                                                                            |  |
| + добавить док                                                                                          |  |
|                                                                                                    |  |

3.

Выберите нужный файл и нажмите кнопку "Открыть".

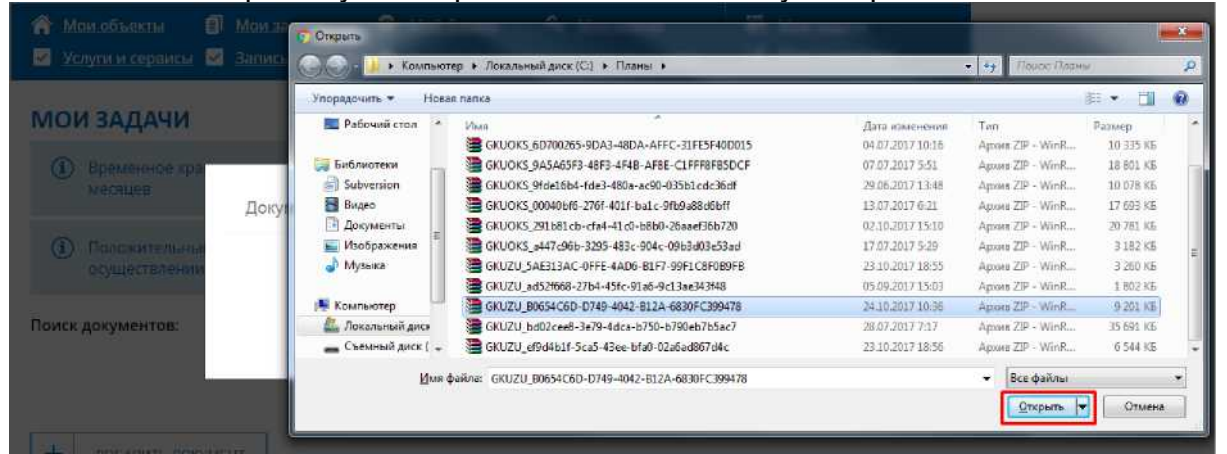

- Если необходимо загрузить другой файл, нажмите кнопку "Удалить" напротив загруженного файла, затем повторите шаги №2 и №3 по выбору и загрузке для нового документа.
- 5. Далее нажмите кнопку "Начать проверку".

| Документы для проверки                                               | ×       |
|----------------------------------------------------------------------|---------|
| 1. GKUZU_B0654C6D-D749-4042-B12A-6830FC399478.zip<br>НАЧАТЬ ПРОВЕРКУ | Удалить |
|                                                                      |         |

# Ход выполнения проверки

После нажатия на кнопку "Начать проверку" запускается автоматизированная проверка загруженного документа.

| Проверка                           |                                                    |                 |              |
|------------------------------------|----------------------------------------------------|-----------------|--------------|
| Вернуться к списку                 |                                                    |                 |              |
| ДОКУМЕНТЫ                          |                                                    | СТАТУС          |              |
| Межевой План:                      | GKUZU_B0654C6D-D749-4042-B12A-<br>6830FC399478.zlp |                 |              |
| Версия схемы:                      | 06                                                 |                 |              |
| Вид кадастровых работ:             | Образование участка(-ов)                           |                 |              |
| Способ образования участка:        | Раздел с измененным земельным участком             |                 |              |
| Кадастровый инженер:               | Буторин Станислав Владимирович                     |                 |              |
| Номер квалификационного аттестата: | 86-14-307                                          |                 |              |
| Дата завершения кадастровых работ: | 06.10.2017                                         |                 |              |
| Заказчик кадастровых работ:        | Компания «Салым Петролеум Девелопмент<br>H.B»      |                 |              |
| Результат проверки                 |                                                    | 🛑 идет проверка | $\checkmark$ |

В верхней части страницы "Проверка" отображается краткая информация о проверяемом документе:

- вид документа;
- наименование проверяемого файла;
- способ образования земельного участка;
- ФИО кадастрового инженера
- номер квалификационного аттестата.

В ходе выполнения проверки в графе "Результат проверки" отображается статус "Идет проверка".

Предварительная автоматизированная проверка документа состоит из следующих этапов:

- Форматно-логический контроль;
- Анализ объектов:
  - ° Проверка топологической корректности объекта;
  - ° Пространственный анализ объекта.

При положительном результате напротив каждой проверки отображается статус "Успешно".

| ЭТАП 1. ФОРМАТНО-ЛОГИЧЕСКИЙ КОНТРОЛЬ                                                      |           |
|-------------------------------------------------------------------------------------------|-----------|
| Соответствие проверяемого ZIP-архива допустимому формату                                  |           |
| Проверка загруженного ZIP-архива                                                          | успешно   |
| Наличие XML-файла с семантическими сведениями в составе пакета                            |           |
| Проверка наличия в корневом каталоге пакета XML-файла, содержащего семантические сведения | успешно   |
| Проверка имени XML-файла на совпадение с именем пакета                                    | успешно   |
| Соответствие проверяемого XML-файла схеме                                                 |           |
| Проверка загруженного XML-файла на соответствие схеме                                     | успешно   |
| Проверка имени XML-файла на вхождение GUID-а, указанного в XML-файле                      | успешно   |
| Проверка актуальности версии схемы, указанной в загруженном XML-файле                     | успешно   |
| Проверка файла электронной подписи для XML-файла с семантическими сведениями в соста      | ве пакета |
| Проверка наличия в корневом каталоге файла электронной подписи (.SIG) к<br>пакету         | успешно   |
| Проверка электронной подписи (.SIG) XML-файла                                             | успешно   |

В случае обнаружения ошибки напротив проверки отображается статус "С ошибками" и выводится сообщение с описанием ошибки

| ЭТАП 2. АНАЛИЗ ОБЪЕ | ЕКТОВ |
|---------------------|-------|
|---------------------|-------|

| Объект № 1                                          |                           |            |
|-----------------------------------------------------|---------------------------|------------|
| Кадастровый номер:                                  | :ЗУ1                      |            |
| Пространственный анализ объекта                     |                           |            |
| Топология объекта                                   |                           |            |
| Проверка топологической корректности с              | войств земельного участка | успешно    |
| Пространственный анализ                             |                           |            |
| Наложение                                           |                           | успешно    |
| Попадание в квартал<br>ЗУ не попадает в заданный КК |                           | с ошибками |
|                                                     |                           |            |

### Примечание:

Для актов обследования и карт (планов) объектов землеустройства проверки логической корректности XML-файла не проводятся.

Набор выполняемых проверок логической корректности файла различается в зависимости от типа объекта (земельный участок / часть земельного участка/ объект капитального строительства / часть объекта капитального строительства), цели подготовки межевого плана, способа образования земельного участка, вида регистрационного действия в отношении объекта капитального строительства (постановка на ГКУ ОКС / ГКУ учета изменений ОКС / образование (изменение) части (частей) ОКС).

На странице динамической проверки и в протоколе выводится перечень проведенных проверок.

Неприменимые к данному виду документа и (или) типу объекта проверки не проводятся и не отображаются.

Для ТП линейных сооружений, актов обследования и карт (планов) объектов землеустройства проверка топологической корректности и пространственный анализ объектов не проводятся.

Набор выполняемых проверок пространственного анализа объекта различается в зависимости от типа объекта (земельный участок / часть земельного участка/ объект капитального строительства / часть объекта капитального строительства), цели подготовки межевого плана, способа образования земельного участка, вида регистрационного действия в отношении объекта капитального строительства (постановка на ГКУ ОКС / ГКУ учета изменений ОКС / образование (изменение) части (частей) ОКС).

На странице динамической проверки и в протоколе выводится перечень проведенных проверок.

Неприменимые к данному виду документа и (или) типу объекта проверки не проводятся и не отображаются.

По итогам проведения пространственного анализа формируется графическое изображение.

В случае наличия в межевом/техническом плане сведений об одном объекте, формируется один план.

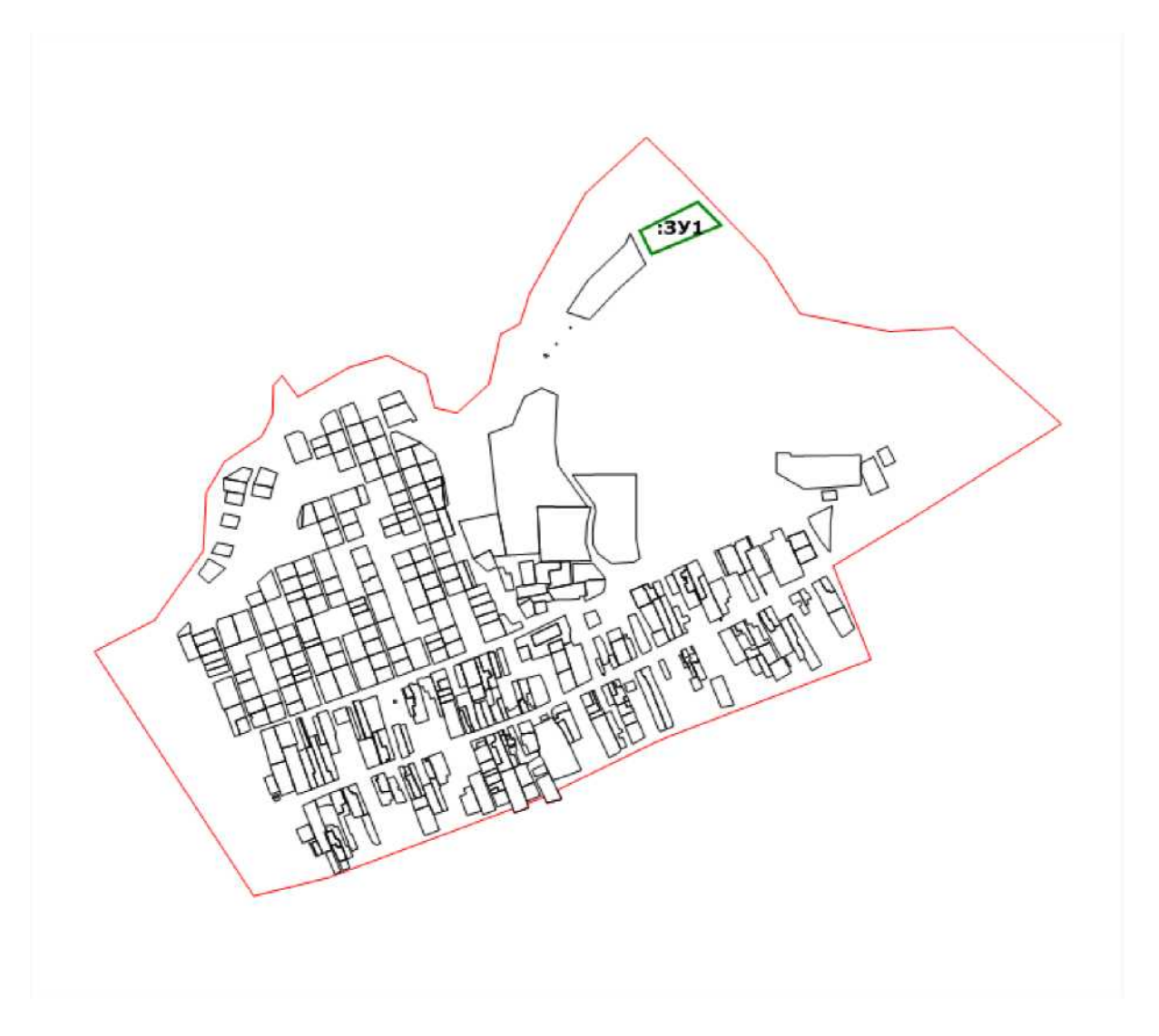

В случае наличия в межевом/техническом плане сведений о нескольких объектах, для каждого из объектов формируется графическое изображение, иллюстрирующее контуры каждого объекта, а также общий для всех объектов ситуационный план, иллюстрирующий их взаимное расположение.

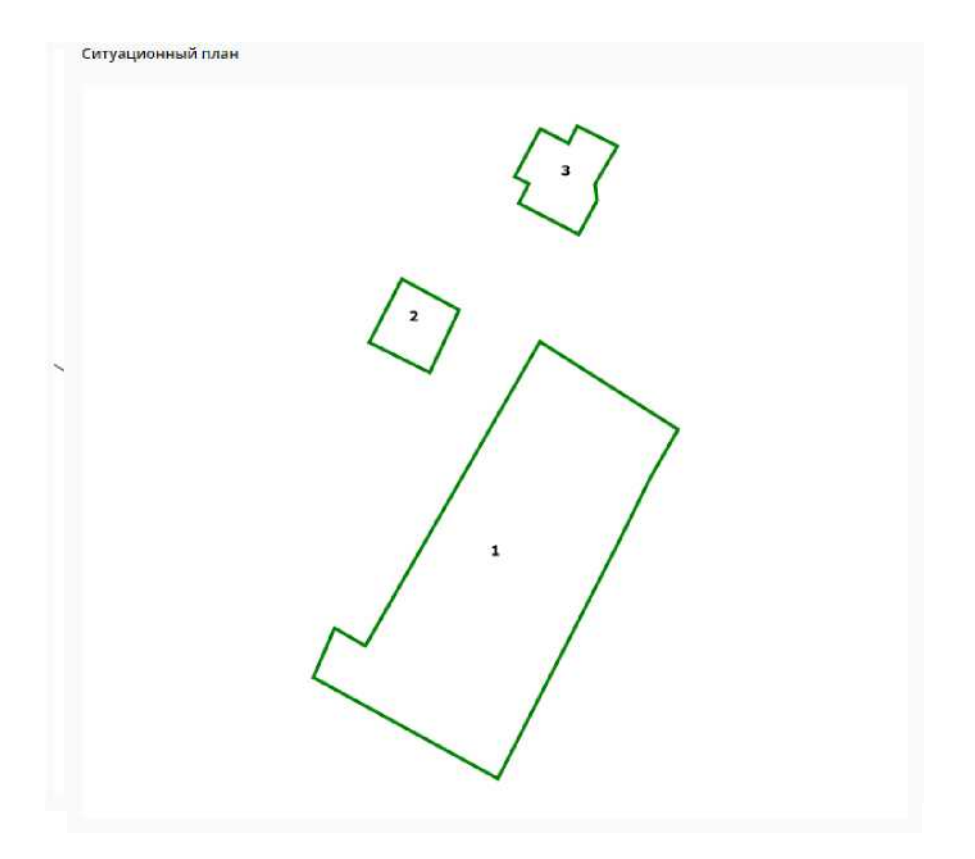

После всех графических изображений внизу страницы динамической проверки отображается легенда.

В зависимости от типа проверяемого документа (межевой / технический план) выводится соответствующая легенда.

#### Легенда

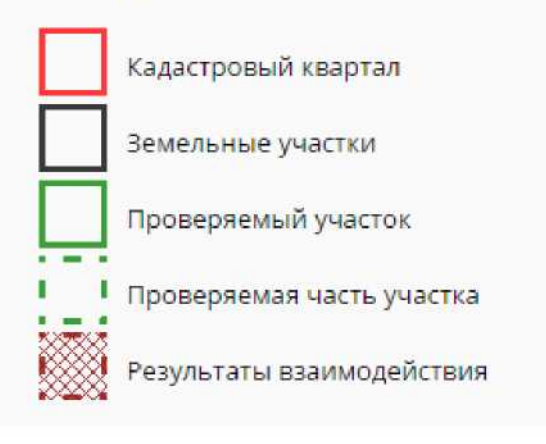

#### Легенда

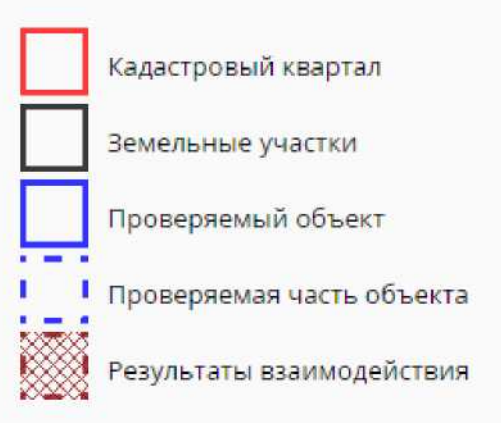

Для возврата на страницу Личного кабинета и просмотра истории, проведенных ранее автоматизированных проверок, нажмите на ссылку "Вернуться к списку".

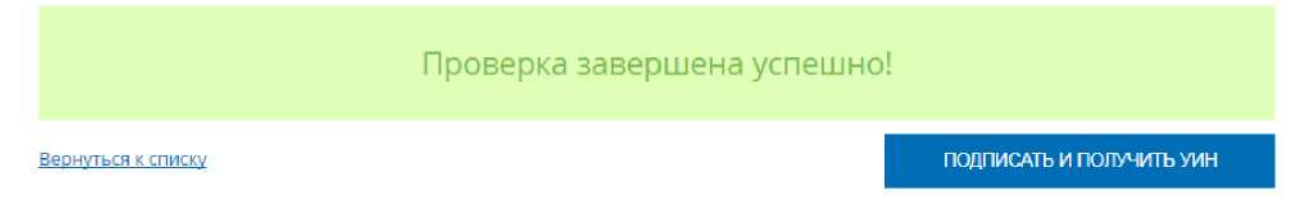

## Формирование PDF-протокола выполненных проверок

После завершения автоматизированной проверки документа формируется протокол в формате PDF.

Протокол формируется независимо от результатов проверки.

В протоколе предварительной автоматизированной проверки содержатся следующие сведения:

- дата формирования протокола;
- данные о кадастровом инженере, подготовившем план
- краткая информация по проверяемому объекту / исходные данные для выполнения проверки;
- данные о результатах проверки форматно-логического контроля;
- данные о результатах проверки пространственного анализа и топологии для каждого объекта;
- План каждого объекта;
- Ситуационный план (в случае нескольких объектов).

# Просмотр PDF-протокола

Просмотреть протокол можно нажав на ссылку "Смотреть протокол" на странице просмотра истории проведенных проверок.

| ДАТА ПРОВЕРКИ              | ДОКУМЕНТ, УНИКАЛЬНЫЙ ИДЕНТИФИЦИРУЮЩИЙ НОМЕР (УИН)              | СТАТУС ПРОВЕРКИ |                      |                             |
|----------------------------|----------------------------------------------------------------|-----------------|----------------------|-----------------------------|
| <b>24.10.2017</b><br>10:54 | Межевой План<br>GKUZU 05500ac7-c7b8-4f5d-966b-b2b7902429d8.zip | 😑 с ошибками    | Смотреть<br>протокол |                             |
| 25.09.2017<br>12:09        | Межевой План<br>GKUZU_d0c4b0e5-45a2-0011-0001-a0b0e3642015.xml | 🔵 успешно       | Смотреть<br>протокол | Подписать и<br>получить УИН |

При нажатии на ссылку протокол открывается в новой вкладке браузера, откуда доступны просмотр, сохранение и печать данного протокола.

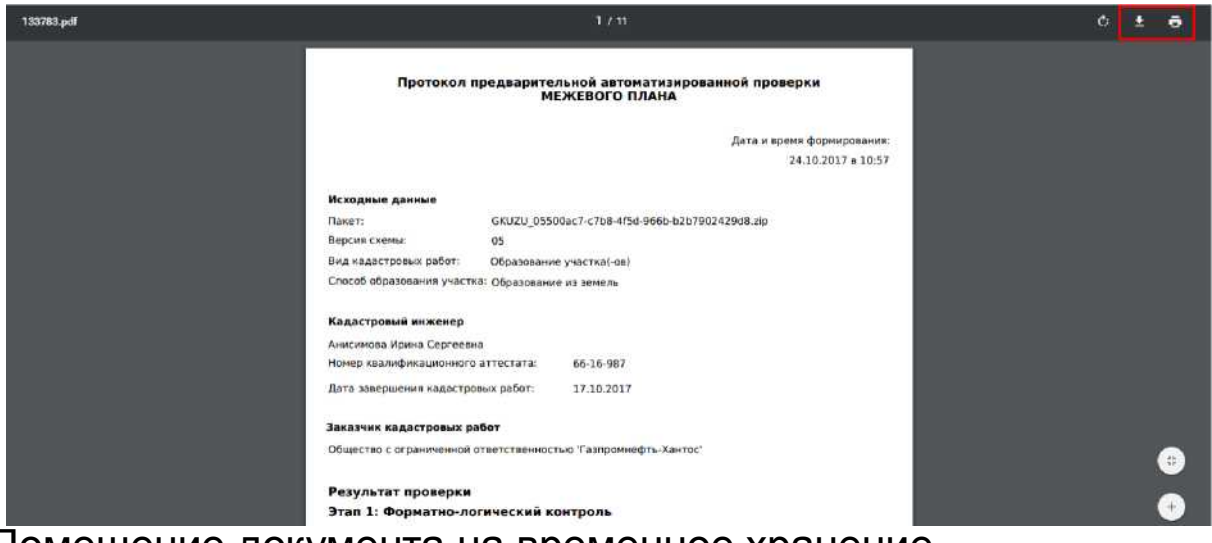

## Помещение документа на временное хранение

Для документов, успешно прошедших предварительную автоматизированную проверку, доступно помещение данных документов на временное хранение в электронное хранилище.

Помещение документа в электронное хранилище доступно:

- со страницы динамической проверки;
- со страницы истории проведенных проверок.

Для помещения документа в электронное хранилище со страницы динамической проверки необходимо нажать на кнопку "Подписать и получить УИН" на соответствующей странице.

# Проверка завершена успешно!

| _       |       |          |                                                                                                    |
|---------|-------|----------|----------------------------------------------------------------------------------------------------|
| Benh    | лься. | к сп     | NCKY                                                                                                    |
| ecping. | 10001 | 12, 2011 | a service of the service of the serv |

ПОДПИСАТЬ И ПОЛУЧИТЬ УИН

Для помещения документа в электронное хранилище со страницы истории проведенных проверок необходимо нажать на ссылку "Подписать и получить УИН" в строке с соответствующим документом.

| 25.09.2017         Межевой План           12:09         GKUZU d0c4b0e5-45a2-0011-0001-a0b0e3642015.xml | 🌒 успешно | Смотреть<br>протокол | <mark>ир</mark><br>Подписать и<br>получить УИН |  |
|----------------------------------------------------------------------------------------------------|-----------|----------------------|------------------------------------------------|--|
|----------------------------------------------------------------------------------------------------|-----------|----------------------|------------------------------------------------|--|

В результате откроется окно «Подписать документы», на котором отображается документ успешно прошедший проверку и протокол в формате pdf и xml. Для подтверждения операции подписи документов необходимо нажать на кнопку «Подписать».

|                                                         | ×         |
|---------------------------------------------------------|-----------|
| Подписать документы                                     |           |
| Документы:                                              |           |
| Межевой План:                                           |           |
| GKUZU_d0c4b0e5-45a2-0011-0001-a0b0e3642015.xml          |           |
| Протокол проверки в формате pdf:                        |           |
| GKUZU d0c4b0e5-45a2-0011-0001-a0b0e3642015-protocol.pdf |           |
| Протокол проверки в формате xml:                        |           |
| GKUZU_d0c4b0e5-45a2-0011-0001-a0b0e3642015-protocol.xml |           |
|                                                         |           |
| полписать                                               |           |
|                                                         | 2<br>- 11 |
|                                                         |           |

После нажатия на кнопку «Подписать» открывается окно «Выбор сертификата», на котором отображается ФИО кадастрового инженера, срок действия сертификата. Внешний вид окна представлен ниже.

Далее необходимо выбрать сертификат для подписи документа, нажав на кнопку «Выбрать».

|                                              |                                                                                                   | Х |  |
|----------------------------------------------|---------------------------------------------------------------------------------------------------|---|--|
| Выбор сертификата                            |                                                                                                   |   |  |
| Пожалуйста, выберите сертификат для подписи. |                                                                                                   |   |  |
| 0                                            | Администрация, Тестовый УЦ РТК (РТЛабс),<br>действительно с 17.02.2016 по 17.02.2017              |   |  |
| 0                                            | ООО "Балтинформ", Тестовый УЦ РТК (РТЛабс),<br>действительно с 23.06.2015 по 23.06.2016           |   |  |
| 0                                            | Пенсионный фонд, Тестовый УЦ РТК (РТЛабс),<br>действительно с 27.04.2015 по 27.04.2016            |   |  |
|                                              | Семенов Семен Семенович, Тестовый УЦ РТК<br>(РТЛабс), действительно с 17.02.2016 по<br>17.02.2017 |   |  |
|                                              |                                                                                                   | _ |  |
|                                              | ВЫБРАТЬ                                                                                           |   |  |
|                                              |                                                                                                   |   |  |

После выбора сертификата открывается страница «Мои задачи» с информационным сообщением о том, что пакету документов присвоен УИН.

(1) Пакет документов успешно загружен, ему присвоен УИН: 80093-0000196

#### Примечание:

Загрузка проверенного документа в электронное хранилище допускается только после проверки уникальности GUID<sup>^</sup>.

×

Если документ с идентичным GUID<sup>^</sup> будет обнаружен среди ранее загруженных в хранилище, пользователю будет отображено соответствующее сообщение об ошибке.